# How to Access your GOLD Account

### Step 1: Go to https://www.geneseo.edu/gold.

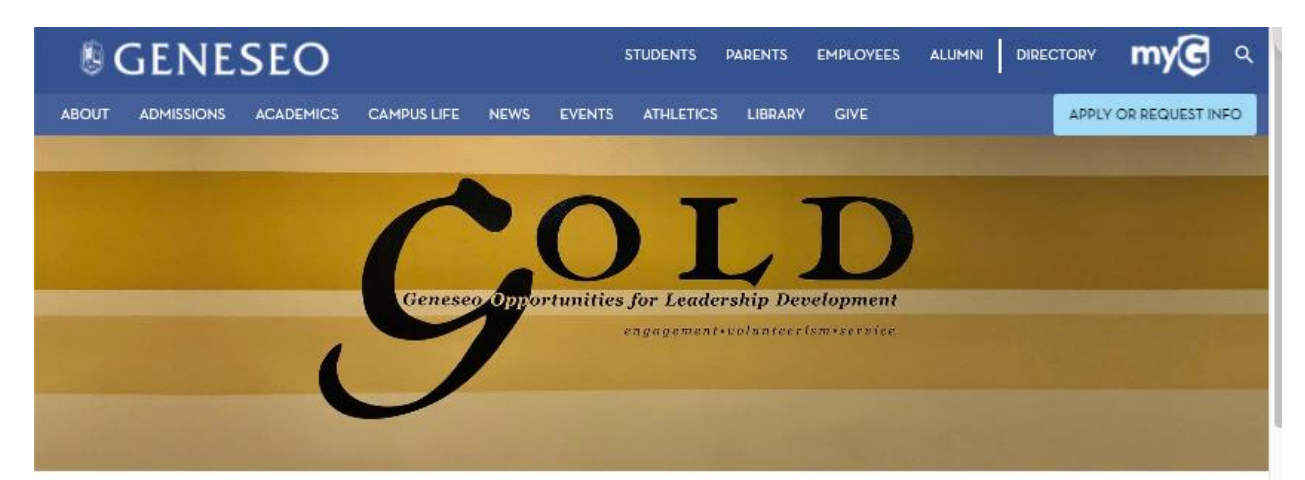

### **GOLD** Program

Home > GOLD Program

About GOLD

Meet Our GOLD Leader Mentors

Become a GOLD Leader

Mentor

Awards and Scholarships

Certificates

Core Leadership Certificates

Leadership in Life Certificates

Professional Development Certificate (School of Business Requirement)

### **GOLD** Program

The Geneseo Opportunities for Leadership Development (GOLD) program offers unique workshops to help students develop the personal skills and knowledge necessary for future success in both life and career.

The GOLD mission is accomplished through education, development, and training of students in an extensive series of personal development programs, institutes, leadership certificates, service learning, volunteer work, and active engagement in college and community life.

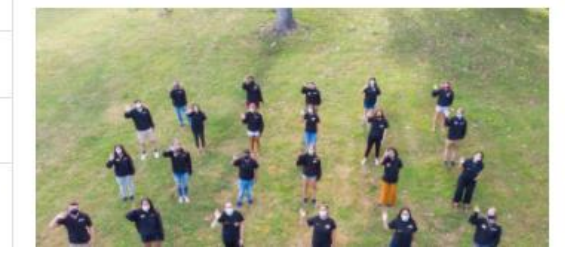

### **GOLD** Account

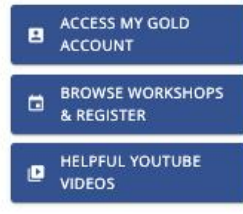

### Meet The GOLD Staff

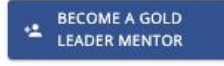

COLD LEADER

### Step 2: Click on "ACCESS MY GOLD ACCOUNT."

GENESEO PARENTS EMPLOYEES ALUMNI DIRECTORY myG Q STUDENTS ABOUT ADMISSIONS ACADEMICS CAMPUS LIFE NEWS EVENTS ATHLETICS LIBRARY GIVE APPLY OR REQUEST INFO Geneseo Opportunities for Leadership Development engagement+volunteer(sm+service Home > GOLD Program **GOLD** Program **GOLD** Account **GOLD** Program About GOLD ACCESS MY GOLD The Geneseo Opportunities for Leadership Development (GOLD) program Meet Our GOLD Leader . ACCOUNT Mentors offers unique workshops to help students develop the personal skills and knowledge necessary for future success in both life and career. Become a GOLD Leader **BROWSE WORKSHOPS** The GOLD mission is accomplished through education, development, and Mentor & REGISTER training of students in an extensive series of personal development programs, institutes, leadership certificates, service learning, volunteer Awards and Scholarships HELPFUL YOUTUBE Ð work, and active engagement in college and community life. VIDEOS Certificates Meet The GOLD Core Leadership Staff Certificates Leadership in Life BECOME A GOLD Certificates • LEADER MENTOR Professional Development GOLD LEADER

\*

MENTOR STAFF

Certificate (School of Business Requirement)

3

### **Step 3:** Sign in using your Geneseo e-mail.

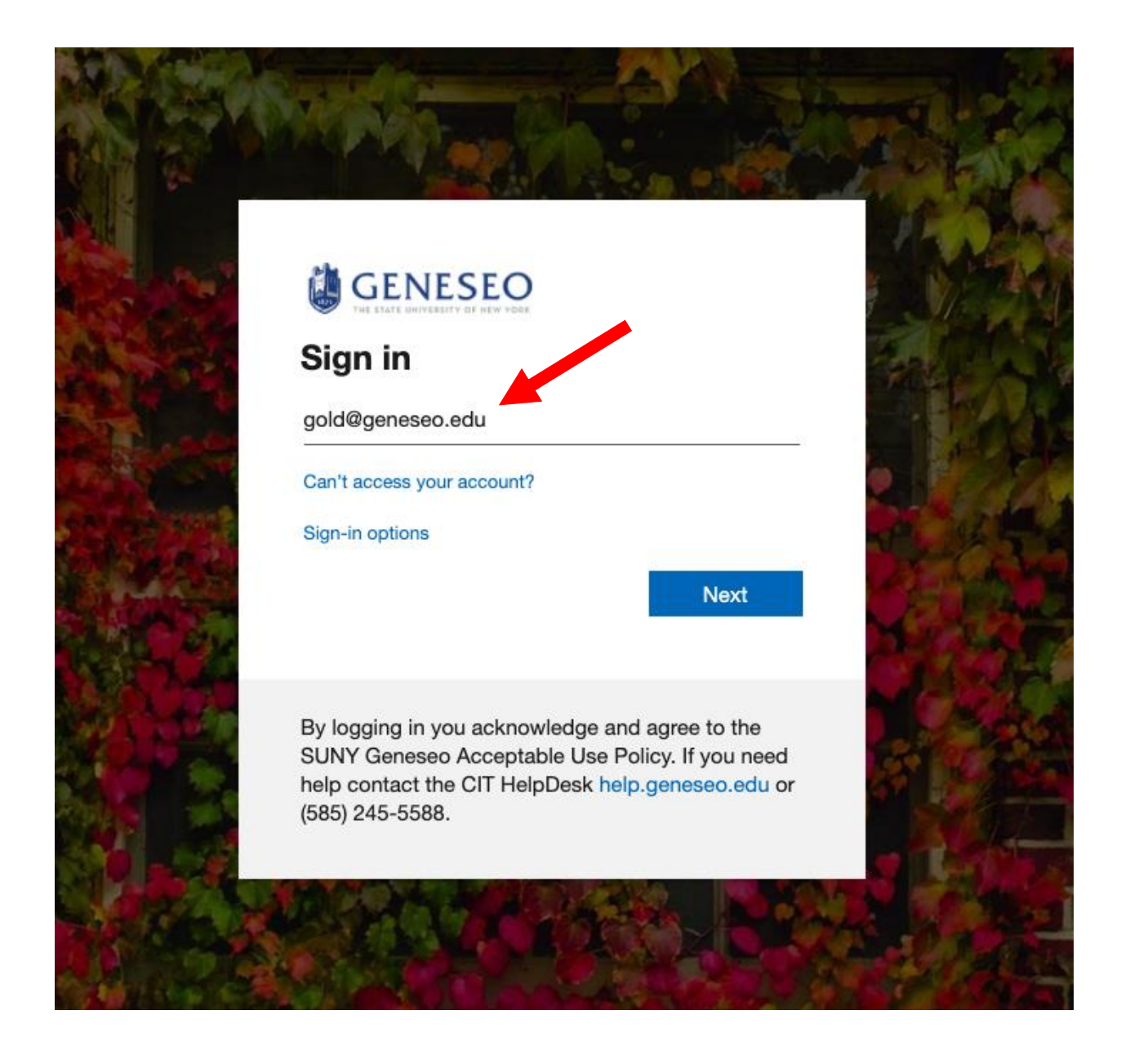

## **Step 4:** Sign in using your Geneseo password.

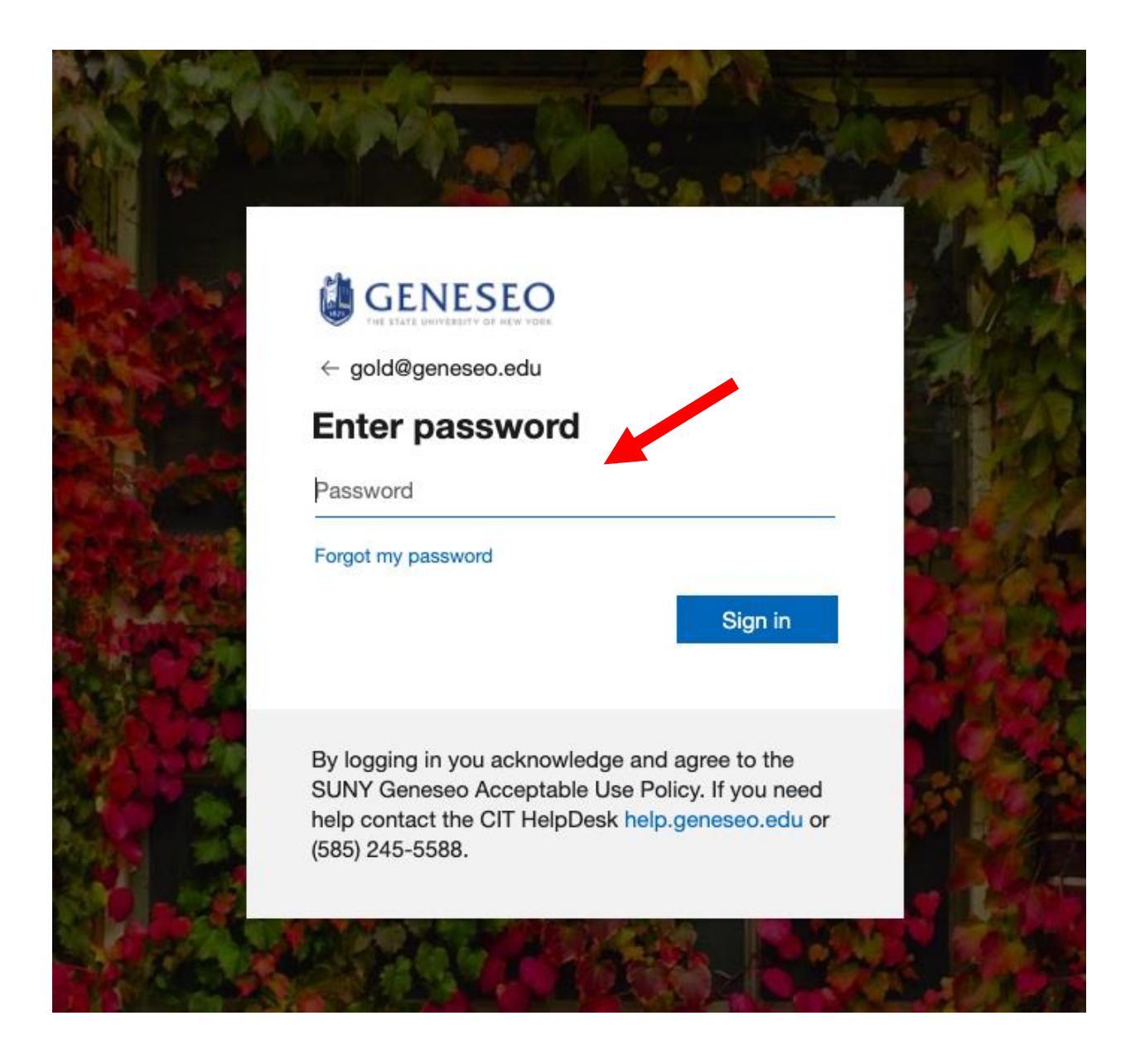

## How to Register for School of Business Professional Development Workshops

# **Step 5:** Click the Green "+" to start your School of Business Professional Development Certificate.

| Student Dashboard                                                                |                      |
|----------------------------------------------------------------------------------|----------------------|
| Manage your account, see your progress, and optimize your sched                  | lule.                |
| Certificate Progress 🛨                                                           | Workshop Manager     |
| No certificates started yet. To start a certificate, press the "+" button above. | + Browse             |
|                                                                                  | 🖆 My Schedule        |
|                                                                                  | 🛅 This Year          |
| Workshop Progress                                                                |                      |
| No workshops in progress currently                                               | My Account           |
|                                                                                  | Notifications        |
|                                                                                  | S Transcript         |
|                                                                                  | 🔀 Reassign Credits   |
|                                                                                  |                      |
|                                                                                  | My Certificates      |
|                                                                                  | No Certificates Yet! |
|                                                                                  |                      |
|                                                                                  | GOLD                 |
| THE STATE UNIVERSITY OF NEW YORK                                                 |                      |

# **Step 6:** Select "Professional Development Certificate (School of Business)," then click the blue "Continue" button.

| Goo L D                                                  | Start a New Certificate                                                           | ۵                                 | ۰                                   | <b>.</b>           | Search Workshops | Q |
|----------------------------------------------------------|-----------------------------------------------------------------------------------|-----------------------------------|-------------------------------------|--------------------|------------------|---|
| Certificate Progress $①$<br>No certificates started yet. | Level * Professional Development Certificate (School of Business) Cancel Continue | Brows<br>My Sc<br>This Y          | shop<br>se<br>chedu<br>Year         | o Ma<br>Ie         | nager            |   |
| Workshop Progress<br>No wor                              | kshops in progress currently                                                      | ly Ac<br>Notifi<br>Trans<br>Rease | COU<br>icatior<br>script<br>sign Ci | nt<br>ns<br>redits |                  |   |
|                                                          | M                                                                                 | ly Ce                             | ertifio<br>No 0                     | cate               | S<br>cates Yet!  |   |
|                                                          |                                                                                   | 7                                 |                                     |                    |                  |   |

# **Step 7:** Click the Blue "+" to view all workshops sections and register for dates/times that work well for your schedule!

## Continue Progress on Professional Development Certificate (School of Business)

| Click on the workshops below to view available sections. |   |
|----------------------------------------------------------|---|
| quired Workshops Must complete one of each               |   |
| School of Business Orientation                           | 0 |
| Introduction to Resumes                                  | 0 |
| Networking 101                                           | 0 |
| Introduction to Interviewing                             | o |
| Advanced Interviewing                                    | 0 |
| Advanced Resumes                                         | 0 |
| LinkedIn, Creating a Professional Profile                | 0 |
| Job Search Strategies                                    | o |
| Career Exploration                                       | Đ |
|                                                          |   |

## How to complete your Professional Development Workshop Evaluations

**Step 8:** After attending a PD workshop, a Blue "Complete" button will appear (this may take ~48hours to appear). Click it and respond to your PD Workshop Evaluation Surveys in order to receive workshop credit.

| ificate Progress               | Ð                                           |                  | Workshop Manager    |
|--------------------------------|---------------------------------------------|------------------|---------------------|
| No certificates starte         | ed yet. To start a certificate, press the " | +" button above. | + Browse            |
|                                |                                             |                  | This Year           |
| kshop Progress                 |                                             |                  |                     |
|                                | Status                                      | Action           | My Account          |
| dIn, Creating a Professional F | Profile Awaiting Final Steps                | Complete         | Notifications       |
| arch Strategies                | Awaiting Attendance                         |                  | S Transcript        |
| ·                              | -                                           |                  | 🔀 Reassign Credits  |
|                                |                                             |                  | My Cortificator     |
|                                |                                             |                  | No Certificates Vet |

## How to Review and Drop Professional Development Workshops

**Step 9:** Click the "My Schedule" button to view all of the PD Workshops you have registered for this semester.

| Student Dashboard<br>Manage your account, see your progress, and optimize your see                         | chedule.                                                                        |
|----------------------------------------------------------------------------------------------------|---------------------------------------------------------------------------------|
| Certificate Progress 💿<br>No certificates started yet. To start a certificate, press the "+" button above. | Workshop Manage<br>+ Browse<br>My Schedule                                      |
| Workshop Progress<br>No workshops in progress currently                                                    | This Year           My Account                                                  |
|                                                                                                    | <ul> <li>Notifications</li> <li>Transcript</li> <li>Reassign Credits</li> </ul> |
|                                                                                                    | My Certificates<br>No Certificates Yet!                                         |
| GENESEO<br>THE STATE UNIVERSITY OF NEW YORK                                                                | GOLD                                                                            |

# **Step 10:** Click the three vertical dots on under the "Actions" Column, which will give you two options.

#### Your Upcoming Workshops View the details of workshops you have registered for, or drop a workshop. Title Date/Time Certification Instructor Actions Emerald Mary Cannon - Business Career Tue, lan 26, 2021 Amber Job Search Strategies Advisor, Department of Career 1:00 PM - 2:00 PM Professional Development Development Certificate (School of Business) OLD🛍 GENESEO Connect

### Your Upcoming Workshops

View the details of workshops you have registered for, or drop a workshop.

| Title                 | Date/Time                              | Instructor                                                                       | Certification                                                                                 | Actions |
|-----------------------|----------------------------------------|----------------------------------------------------------------------------------|-----------------------------------------------------------------------------------------------|---------|
| Job Search Strategies | Tue. Jan 26, 2021<br>1:00 PM - 2:00 PM | Mary Cannon - Business<br>Career Advisor,<br>Department of Career<br>Development | Emerald<br>Amber<br>Professional Development<br>Certificate (Sch<br>Business)<br>View<br>Drop | :       |

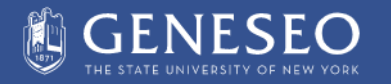

Connect

OLD

# **Step 11:** If you would like more information about the workshop, click the "view" button.

| Title                         | Date/Time                              | Instructor                                                                       | Certification                                                                      | Actions          |
|-------------------------------|----------------------------------------|----------------------------------------------------------------------------------|------------------------------------------------------------------------------------|------------------|
| Job Search Strategies         | Tue. Jan 26, 2021<br>1:00 PM - 2:00 PM | Mary Cannon - Business<br>Career Advisor,<br>Department of Career<br>Development | Emerald<br>Amber<br>Professional Developme<br>Certificate (So<br>Business)<br>Drop | ent :            |
|                               |                                        |                                                                                  |                                                                                    |                  |
|                               |                                        |                                                                                  |                                                                                    |                  |
| GENES<br>THE STATE UNIVERSITY | SEO<br>of New York                     | Connect                                                                          |                                                                                    |                  |
| GENES<br>THE STATE UNIVERSITY | SEO<br>of New York                     | Connect                                                                          |                                                                                    | Search Workshops |
| GENES<br>THE STATE UNIVERSITY | SEO<br>of New YORK<br>arch Strategies  | Connect                                                                          |                                                                                    | Search Workshops |

**Step 12:** If you are no longer able to attend a PD workshops and would like to drop it, click the "drop" button. Then, a dialog window will open and you will click the red "Drop" Button.

|                 | Vi                             | Your Up                                                                       | coming Wor                                                                                                    | kshops<br>or drop a workshop.                                                    |                  |
|-----------------|--------------------------------|-------------------------------------------------------------------------------|----------------------------------------------------------------------------------------------------|----------------------------------------------------------------------------------|------------------|
| Title           |                                | Date/Time                                                                     | Instructor                                                                                                    | Certification                                                                    | Actions          |
| Job Search Str  | ategies                        | Tue. Jan 26, 2021<br>1:00 PM - 2:00 PM                                        | Mary Cannon - Busine:<br>Career Advisor,<br>Department of Career<br>Development                                                    | Emerald<br>Amber<br>Professional Develop<br>Certificate (Sch<br>Business)<br>Vie | ment :           |
| GE<br>THE STATE | NESE<br>UNIVERSITY OF NE       |                                                                               | Connect                                                                                                    | Go                                                                               | LD               |
|                 |                                | Drop W                                                                        | /orkshop                                                                                                    | <b></b>                                                                          | Search Workshops |
|                 | Title<br>Job Search Strategier | Are you sure<br>This action<br>Date<br>Tue, jan 26, 2021<br>1:00 PM - 2:00 PM | e you wish to drop the Job Search Strategies worksh<br>cannot be undone.<br>Cancel<br>Advisor, Department of Career<br>Development | Drop<br>Amber<br>Professional Development<br>Certificate (School of Business)    |                  |
|                 |                                | NESEO                                                                         | Connect                                                                                                    | $\mathcal{G}^{\text{old}}$                                                       |                  |
| OLD             |                                |                                                                               |                                                                                                    |                                                                                  | Search Workshops |
|                 | Notification                   | ns                                                                            |                                                                                                    |                                                                                  |                  |
|                 | Date                           | Message                                                                       |                                                                                                    | Action                                                                           | s                |
|                 |                                |                                                                               |                                                                                                    |                                                                                  |                  |

## How to Reassign GOLD Workshops to the Professional Development Certificate

**Step 13:** If you would like to reassign your GOLD workshops so they count toward your School of Business Professional Development (PD) Certificate, click the "Reassign Credit" button on your Student Dashboard.

| Student Dashboard<br>Manage your account, see your progress, and optimize your                             | r schedule.                                              |
|----------------------------------------------------------------------------------------------------|----------------------------------------------------------|
| Certificate Progress 🛨<br>No certificates started yet. To start a certificate, press the "+" button above. | Workshop Manager<br>+ Browse                             |
| Workshop Progress<br>No workshops in progress currently                                                    | My Account                                               |
|                                                                                                    | <ul> <li>Transcript</li> <li>Reassign Credits</li> </ul> |
|                                                                                                    | My Certificates<br>No Certificates Yet!                  |
| GENESEO<br>THE STATE UNIVERSITY OF NEW YORK                                                                | GOLD                                                     |

**Step 14:** Under the "Certificate" column, click the on the drop-down dialog box, then select the "Professional Development Certificate (School of Business)." After making your selection, be sure to click the green "Save" button.

### Reassign Workshop Credits

| D    | Title                                     | Date              | Status               | Certificate |      |
|------|-------------------------------------------|-------------------|----------------------|-------------|------|
| 9673 | LinkedIn, Creating a Professional Profile | Mon. Jan 25, 2021 | Awaiting Final Steps | Unassigned  | Save |
|      |                                           |                   |                      | <b>^</b> 0T | D    |

### Reassign Workshop Credits

| Reassigr<br>certificat | n credits for optional workshops that can be cou<br>te. | nted towards various certificates. | You may only reassign c | redits which have not been used towards a                                                 |                      |
|------------------------|---------------------------------------------------------|------------------------------------|-------------------------|-------------------------------------------------------------------------------------------|----------------------|
| ID                     | Title                                                   | Date                               | Status                  | Certificate                                                                               |                      |
| 19673                  | LinkedIn, Creating a Professional Prof                  | ile Mon. Jan 25, 2021              | Awaiting Final Steps    | Unasein  Professional Development Certificate (School of  Amber-Opment Emerald (optional) | Business) (required) |
|                        | GENESEO<br>THE STATE UNIVERSITY OF NEW YORK             | Connec                             | t i                     | GOLD                                                                                      |                      |